## Virtual Box (VM)

Vorbereitung durchgeführt?

Lese Dir zuerst die → Anleitung zur Vorbereitung durch!

Die heruntergeladene und entpackte Appliance Datei (Dateiendung .ova) müsst ihr nun in Virtual Box importieren. Geht dazu auf Datei → Appliance importieren.

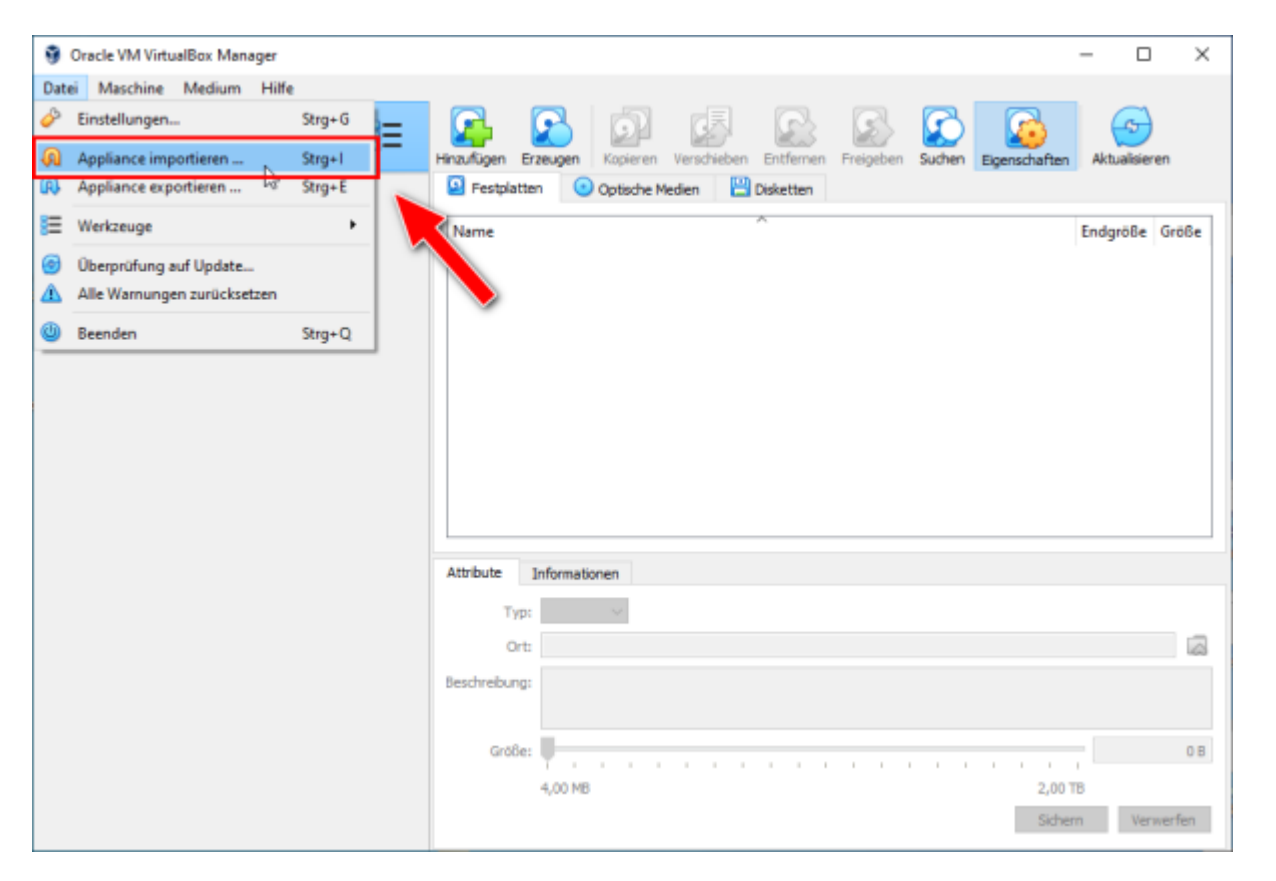

Im sich im Anschluss öffnenden Fenster könnt ihr die grundlegenden Parameter der VM konfigurieren (Anzahl CPUs, RAM, Speicherort). Als Netzwerkadapter wählt ihr einen "Intel PRO/1000" aus - welcher Typ genau spielt keine Rolle. Das DVD-Laufwerk könnt ihr abwählen. Den Rest lasst ihr auf den Default-Werten.

Last update: 2024/01/01 installation\_von\_loxberry:die\_installation\_von\_loxberry:virtualbox https://wiki.loxberry.de/installation\_von\_loxberry/die\_installation\_von\_loxberry/virtualbox 18:55

| Appliance importiere | n                                                                                                    | ?                                   | ×  |  |  |  |  |  |
|----------------------|----------------------------------------------------------------------------------------------------|-------------------------------------|----|--|--|--|--|--|
|                      | Appliance-Einstellungen<br>Dies sind die in der Appliance beschriebenen virtuellen Maschinen mit den entsprechend<br>Abbildungen für den Import in VirtualBox. Sie können Änderungen om vielen dieser Einst<br>mittels Doppeklick bzw. duch Auswahl der entsprechenden Checkböx ändern. | len<br>tellungen                    | J  |  |  |  |  |  |
|                      | Virtuelles System 1                                                                                                    |                                     |    |  |  |  |  |  |
|                      | Name DietPi_VirtualBox-x86_64-Bullseye                                                                                                    |                                     |    |  |  |  |  |  |
|                      | 🚼 Gast-Betriebssystem 🙋 Debian (64-bit)                                                                                                    |                                     |    |  |  |  |  |  |
|                      | CPU 2                                                                                                    |                                     |    |  |  |  |  |  |
|                      | RAM 2048 MB                                                                                                    |                                     |    |  |  |  |  |  |
|                      | DVD-Laufwerk                                                                                                    |                                     |    |  |  |  |  |  |
|                      | 🖉 USB-Controller 🗹                                                                                                    |                                     |    |  |  |  |  |  |
|                      | Netzwerkadapter Intel PRO/1000 MT Desktop (82540EM)                                                                                                    | Intel PRO/1000 MT Desktop (82540EM) |    |  |  |  |  |  |
|                      | V I SATA-Controller AHCI                                                                                                    |                                     |    |  |  |  |  |  |
|                      | Plattenabbild DietPi_VirtualBox-x86_64-Bullseye.vmdk                                                                                                    |                                     |    |  |  |  |  |  |
|                      | Basis-Ordner E:\VirtualBox\DietPi_LoxBerry                                                                                                    |                                     |    |  |  |  |  |  |
|                      | 🔂 Primäre Gruppe /                                                                                                    |                                     |    |  |  |  |  |  |
|                      | Basisordner der virtuellen Maschine: C:\Users\michael\VirtualBox VMs                                                                                                    |                                     | ~  |  |  |  |  |  |
|                      | MAC-Adressen-Bichtlinie: Nur MAC-Adressen der NAT-Netzwerk-Adapter mit r                                                                                                    |                                     |    |  |  |  |  |  |
|                      | Zusätzliche Optionen: 🗹 Festplatten als VDI importieren                                                                                                    |                                     |    |  |  |  |  |  |
|                      | Appliance ist nicht signiert                                                                                                    |                                     |    |  |  |  |  |  |
| Hife                 | Zurück Eertigstellen                                                                                                    | Abbrech                             | en |  |  |  |  |  |

Leider übernimmt er nicht alle Einstellungen aus dieser Voreinstellung. Deswegen könnt ihr im Anschluss über den Button "Ändern" die Einstellungen noch einmal kontrollieren und anpassen. Vergebt einen eindeutigen Namen für euren LoxBerry, wählt bei Bedarf das optische Laufwerk noch einmal ab und konfiguriert auch den Netzwerkdapater nochmals auf "Intel PRO/1000". Alles andere lasst ihr wieder bei den Standardeinstellungen.

| 🛞 DietPi_Virtual | Box-x86_64-  | Bullseye - Einst | ellungen               |                 |               |           |           | ? | $\times$ |
|------------------|--------------|------------------|------------------------|-----------------|---------------|-----------|-----------|---|----------|
| Allgemein        |              | Netzwerk         |                        |                 |               |           |           |   |          |
| System           |              | Adapter <u>1</u> | Adapter 2              | Adapter 3       | Adapter 4     |           |           |   |          |
| Anzeige          |              | Netzwerk         | adapter <u>a</u> ktivi | ieren           |               |           |           |   |          |
| Massenspe        | eicher       | Anges            | chlossen an:           | Netzwerkbrück   | æ             | ~         |           |   |          |
| Audio            |              | V Erus           | <u>N</u> ame:          | Intel(R) Ethern | net Connectio | n I219-LM |           |   | ~        |
| Netzwerk         |              | ▲ Erwe           | Adaptertyp             | Intel PRO/100   | 0 MT Desktop  | (82540EM) |           |   | ~        |
| Serielle Sch     | hnittstellen | Promisco         | uous-Modus:            | verweigern (de  | eny)          |           |           |   | $\sim$   |
| USB              |              | м                | AC-Adresse:            | 080027FFD4E     | 4             |           |           |   | 3        |
| Gemeinsa         | me Ordner    |                  |                        | Cabel verbu     | ung           |           |           |   |          |
| Benutzerse       | chnittstelle |                  |                        |                 |               |           |           |   |          |
|                  |              |                  |                        |                 |               |           |           |   |          |
|                  |              |                  |                        |                 |               |           | N         |   |          |
|                  |              |                  |                        |                 |               |           | 18        |   |          |
|                  |              |                  |                        |                 |               | ОК        | Abbrechen | H | fe       |

Nun geht ihr in der linken Spalte noch auf Werkzeuge und wählt die Virtuelle Festplatte eures

LoxBerry's aus. Standardmäßig hat diese eine Größe von 8 GB (wobei nur der tatsächlich belegte Speicherplatz in der VM auch physisch wirklich belegt ist). Ändert die Größe nach euren Wünschen ab (z. B. 16 GB). Der LoxBerry bzw. Diet Pi vergrößert die Festplatte beim ersten Booten entsprechend euren Vorgaben (wobei wieder nur der tatsächlich belegte Speicherplatz physisch auch verbraucht wird).

| -                                                           |     |                                                                                      |               |             |             |           |           |           |            |          |           |    |
|-------------------------------------------------------------|-----|--------------------------------------------------------------------------------------|---------------|-------------|-------------|-----------|-----------|-----------|------------|----------|-----------|----|
| 🧃 Oracle VM VirtualBox Manager                              |     |                                                                                      |               |             |             |           |           |           |            | -        |           | ×  |
| <u>D</u> atei <u>M</u> aschine <u>M</u> edium <u>H</u> ilfe |     |                                                                                      |               |             |             |           |           |           |            | _        |           |    |
| Werkzeuge                                                   | # 🗉 | Hinzufügen                                                                           | Erzeugen K    | Kopieren V  | /erschieben | Entfernen | Freigeben | Suchen Eg | çenschafte | n Aktual | Sieren    |    |
| Game LoxBerry V3                                            |     | Eestplat                                                                             | ten 💿 Q       | ptische Med | ien 💾       | Disketten |           |           |            |          |           |    |
| 🚺 🕘 ausgeschaltet                                           |     | Name                                                                                 |               |             |             | <u></u>   |           |           |            | Endgröße | Größe     |    |
|                                                             |     | DietPi                                                                               | VirtualBox-x  | 86_64-Bulls | seye.vdi    |           |           |           |            | 8,00 GB  | 729,00 N  | MB |
|                                                             |     | Attribute                                                                            | Information   | en          |             |           |           |           |            |          |           |    |
|                                                             |     | Typ: normal ~                                                                        |               |             |             |           |           |           |            |          |           |    |
|                                                             |     | Qrt: E:\VirtualBox\DietPi_LoxBerry\LoxBerry V3\DietPi_VirtualBox-x86_64-Bullseye.vdi |               |             |             |           |           |           |            |          | 4         |    |
|                                                             |     | Beschreibun                                                                          |               |             |             |           |           |           |            |          |           |    |
|                                                             |     | Grab                                                                                 | e:<br>4,00 MB |             |             |           |           |           | 2,0        | отв      | 16 (      | GB |
|                                                             |     |                                                                                      |               |             |             |           | ₽         |           | Sid        | hem      | Verwerfer | n  |

Nun startet ihr über den Button "Start" oben in der Leiste eure Virtuelle Maschine. Dann geht's unten weiter unter Diet Pi Erstkonfiguration.

## Weiter mit der LoxBerry Installation

 $\rightarrow$  Nun geht es hier weiter mit der DietPi Erstkonfiguration

From: https://wiki.loxberry.de/ - LoxBerry Wiki - BEYOND THE LIMITS

Permanent link: https://wiki.loxberry.de/installation\_von\_loxberry/die\_installation\_von\_loxberry/virtualbox

Last update: 2024/01/01 18:55